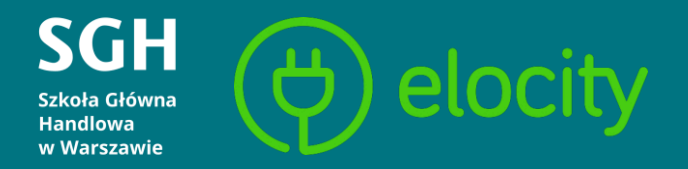

# Stacje ładowania aut.

# Usługa dla społeczności SGH oraz gości.

Instrukcja obsługi aplikacji mobilnej

#### Stacje ładowania aut dla społeczności SGH oraz gości

W Szkole Głównej Handlowej w Warszawie dostępne są dwie stacje ładowania (cztery stanowiska), oznaczone znakiem SGH:

- na parkingu przed budynkiem G (głównym),
- na dziedzińcu uczelni.

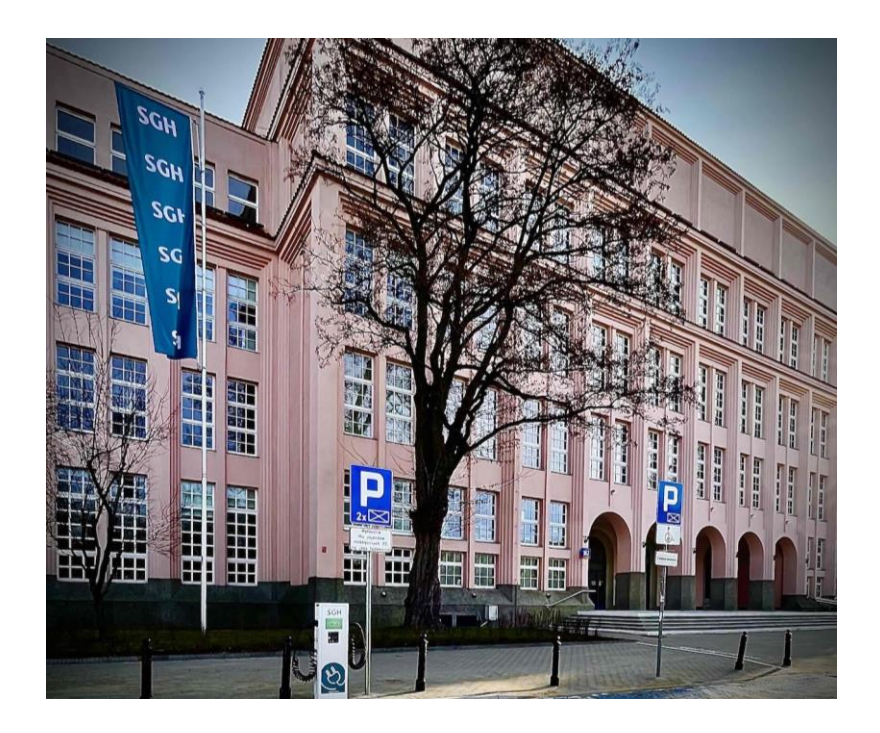

# Taryfy opłat

- 1,23 zł/kWh (dla gości)
- 1,10 zł/kWh (dla społeczności akademickiej SGH: studentów, doktorantów, pracowników, absolwentów, którzy rejestrując się w aplikacji użyją adresu e-mail w domenie SGH).

Stacja na dziedzińcu dostępna jest dla pracowników z przepustkami na parking wewnętrzny oraz gości, w przypadku, gdy miejsca do ładowania znajdujące się przed budynkiem G są zajęte.

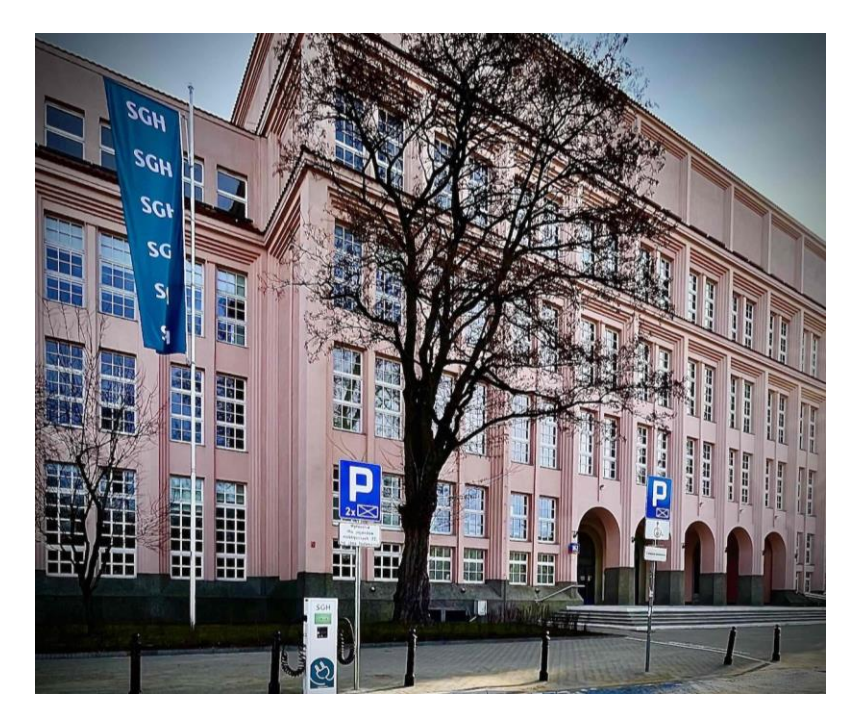

## Pobieranie aplikacji

Osoby zainteresowane korzystaniem z usługi powinny pobrać i uruchomić aplikację mobilną **Elocity.** 

Aplikację można pobrać:

- w sklepie Google Play/App Store,
- ze strony <u>www.elo.city</u>,
- lub skanując kod QR umieszczony na urządzeniu.

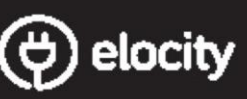

Aby skorzystać ze stacji ładowania, zainstaluj aplikację Elocity

In order to use this charging station, install the Elocity app

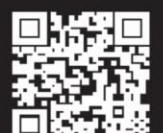

Zeskanuj kod QR albo znajdž aplikację Elocity w App Store lub Google Play Score the OR code or find Elocity and in

Scan the QR code or find Elocity app in App Store or Google Play

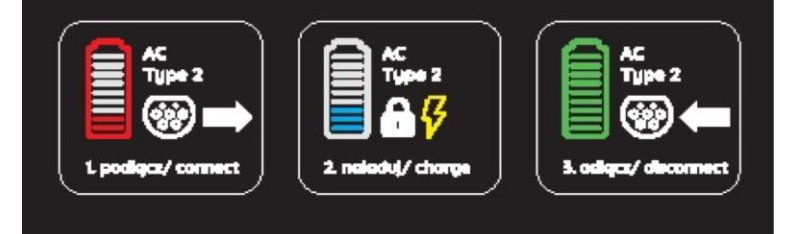

#### Rejestracja

Na ekranie logowania wybieramy "Zarejestruj się".

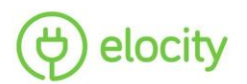

|     | E-mail             |   |
|-----|--------------------|---|
| Ô   | Hasło              | 0 |
| Nie | pamiętasz hasła?   |   |
|     | Zaloguj się        |   |
|     | Zaloguj się przez: |   |
|     | (f) (G+            |   |

Nie masz konta?

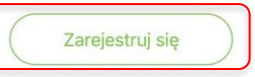

SGH

### Rejestracja – uzupełnienie danych

- wpisujemy adres e-mail\*,
- definiujemy hasło (min. 6 znaków, znak specjalny, wielka litera, cyfra),
- zapoznajemy się z regulaminem i akceptujemy go,
- opcjonalnie wyrażamy zgodę na otrzymywanie informacji handlowych.

\* Podanie podczas rejestracji adresu e-mail w domenie SGH (przez studentów, doktorantów, pracowników oraz absolwentów Uczelni) oraz wysłanie zgłoszenia na adres: <u>parkingi@sgh.waw.pl</u>, skutkuje włączeniem preferencyjnej taryfy ładowania samochodu.

| 08:36I <a> ■</a>                                                                                                    |
|----------------------------------------------------------------------------------------------------|
| (d) elocity                                                                                                    |
| E-mail *                                                                                                    |
| Hasło *                                                                                                    |
| Akceptuję regulamin                                                                                                    |
| Wyrażam zgodę na otrzymywanie<br>informacji handlowych drogą<br>elektroniczną na pobrany adres poczty<br>elektronicznej wysyłanych przez Elocity<br>Sp. z.o.o. |
| * Pola obowiązkowe                                                                                                    |
| Zarejestruj się                                                                                                    |
| Zarejestruj się przez:<br><b>f G</b> + <b>ć</b>                                                                                                    |
|                                                                                                    |

#### Rejestracja – weryfikacja danych

08:37

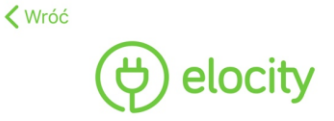

Weryfikujemy wprowadzone dane oraz wybieramy "Zarejestruj się".

SGH

|        | annakowalska@niepodam.pl                                                                                                    |
|--------|----------------------------------------------------------------------------------------------------|
| Ô      | 0                                                                                                    |
|        | * Akceptuję regulamin<br>Wyrażam zgodę na otrzymywanie<br>informacji handlowych drogą<br>elektroniczną na pobrany adres poczty<br>elektronicznej wysyłanych przez Elocity<br>Sp. z.o.o. |
| * Pola | a obowiązkowe<br>Zarejestruj się                                                                                                    |
|        | Zarejestruj się przez:<br><b>f</b> G+ <b>ć</b>                                                                                                    |

#### Rejestracja – monit dotyczący weryfikacji adresu e-mail

Po zarejestrowaniu pojawi się informacja dotycząca konieczności przejścia do skrzynki odbiorczej podanego adresu mailowego.

Na adres poczty elektronicznej zostanie wysłana wiadomość z linkiem do weryfikacji poprawności podanego e-maila.

| 08:37 <b> २ </b>                                                                                                    |
|----------------------------------------------------------------------------------------------------|
| elocity                                                                                                    |
| E-mail                                                                                                    |
| 🙆 Hasło 💿                                                                                                    |
| N<br>Potwierdź poprawność<br>adresu e-mail<br>Kliknij w link przesłany w wiadomości<br>na Twój adres e-mail<br>Gotowe<br>załoguj się przez:<br>(f)<br>(G+)<br>(***) |
| Nie masz konta?<br>Zarejestruj się                                                                                                    |

SGH

#### Rejestracja: – potwierdzenie adresu e-mail

W celu potwierdzenia rejestracji, wybieramy "Potwierdź e-mail" lub link znajdujący się poniżej.

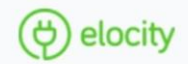

#### Potwierdzenie rejestracji

Adres e-mail na który została wysłana wladomość wykorzystano do rejestracji w serwisle <u>Elocity</u>. Proszę potwierdź jego poprawność poprzez kliknięcię w przycisk poniżej.

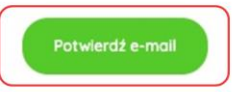

Jeżeli przycisk nie działa, proszę skopiuj poniższy adres URL do paska adresu w oknie przeglądarki. <u>https://panel.elo.city/login?confirm=42c52dee-7e94-4073-a765-</u> 2de1dbe3afd2

W przypadku gdy to nie przez Ciebie została dokonana rejestracja prosimy o zignorowanie tej wiadomości.

Copyright © 2019 • O Elocity

#### Rejestracja – informacja dotycząca potwierdzenia e-maila

Na stronie, do której kieruje przycisk lub link, pojawi się informacja dotycząca potwierdzenia adresu e-mail oraz możliwość zalogowania.

|                          | Logowanie                |  |
|--------------------------|--------------------------|--|
|                          | Użyj konta Facebook      |  |
|                          | lub                      |  |
|                          | Użyj konta Google        |  |
|                          | lub podaj e-mail i hasło |  |
| E-mail *<br>annakowalska | @niepodam.pl             |  |
| Hasto *                  |                          |  |
| Nie pamiętasz            | hasta?                   |  |
| * Pola obowiąz           | kowe Zaloguj             |  |

#### Logowanie – wprowadzenie danych

Na ekranie logowania podajemy:

- e-mail, za pomocą którego została dokonana rejestracja,
- zdefiniowane wcześniej hasło.

Następnie zatwierdzamy "Zaloguj się".

| (e) elocity                        |
|------------------------------------|
|                                    |
| E-mail                             |
| â Hasło O                          |
| Nie pamiętasz hasła?               |
| Zaloguj się                        |
| Zaloguj się przez:                 |
| Nie masz konta?<br>Zarejestruj się |

08:51 7

#### Мара

SGH

Po uruchomieniu aplikacji pojawia się mapa z dostępnymi stacjami ładowania.

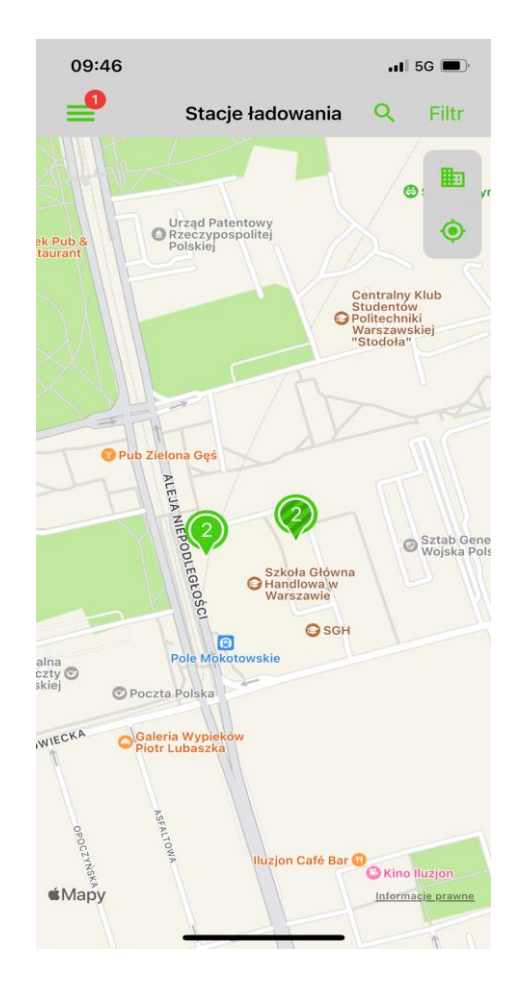

#### Płatności

Wybranie miejsca ładowania spowoduje wyświetlenie szczegółów stacji, cennika oraz listy portów.

Wybranie przycisku "Ładuj" spowoduje rozpoczęcie ładowania w wybranym porcie.

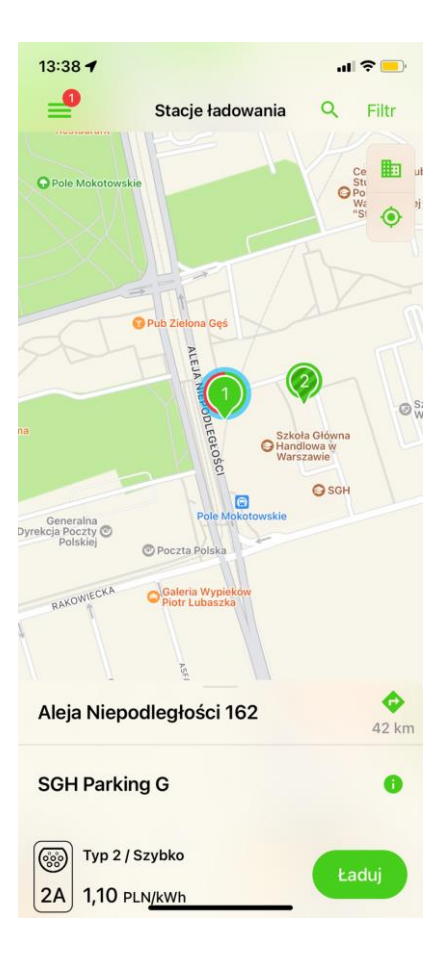

#### Ładowanie

Ładowanie składa się kolejno z:

- czasu na podłączenie przewodu ładującego (jeśli nie został podłączony wcześniej),
- procesu ładowania pojazdu,
- odłączenia pojazdu.

"Zakończ" zatrzymuje ładowanie.

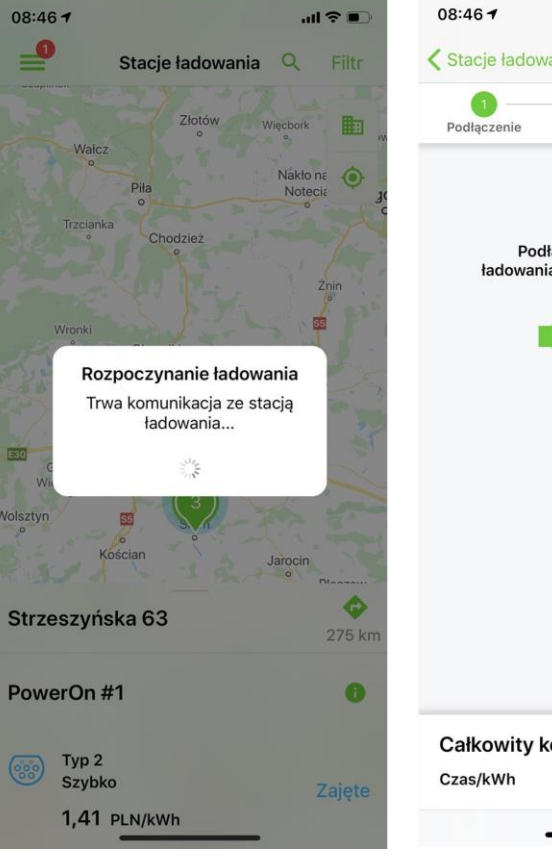

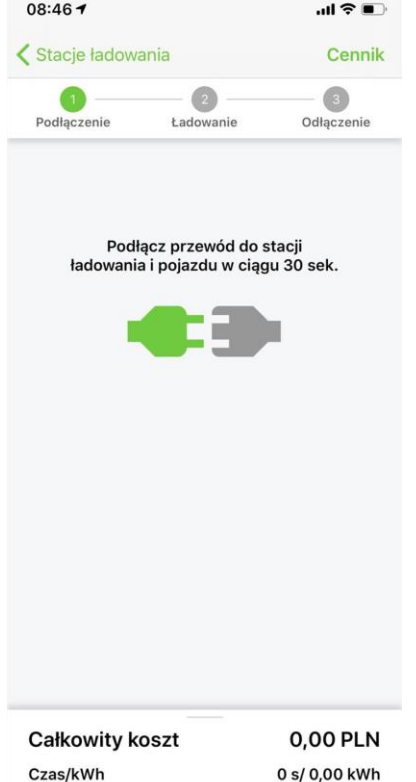

### Szczegóły ładowania

Po zakończeniu procesu ładowania dostępne są informacje dotyczące:

- miejsca ładowania,
- portu,
- kosztu,
- czasu,
- liczbie kWh,
- poszczególnych etapów.

Na wybrany wcześniej adres e-mail zostanie wysłana faktura za ładowanie.

| ZA Szybko   Podłączenie 0,00 PLN   SGH 1,10 PLN/kWh   SGH SGH   Darmowy czas nieodłaczenia 10 h   SGH SGH   Nieodłączenie 0,00 PLN/h   SGH SGH | 2A Szybko   Podłączenie 0,00 PLN   SGH 1,10 PLN/kWh   SGH Darmowy czas nieodłaczenia   Darmowy czas nieodłaczenia 10 h   SGH Nieodłączenie   O,00 PLN/h | ZA Szybko   Podłączenie 0,00 PLN   SGH 1,10 PLN/kWh   SGH Darmowy czas nieodłaczenia   Nieodłączenie 0,00 PLN/h   SGH SGH | 2A Szybko   Podłączenie 0,00 PLN   SGH 1,10 PLN/kWh   SGH SGH   Darmowy czas nieodłaczenia 10 h   SGH SGH  | Szybko Cddij   Podłączenie 0,00 PLN   SGH 1,10 PLN/kWł   SGH Darmowy czas nieodłaczenia   Nieodłączenie 0,00 PLN/k                           | A Szybko<br>Podłączenie<br>SGH<br>Ładowanie |                 | 0,00 PLN     |
|----------------------------------------------------------------------------------------------------|----------------------------------------------------------------------------------------------------|----------------------------------------------------------------------------------------------------|----------------------------------------------------------------------------------------------------|----------------------------------------------------------------------------------------------------|---------------------------------------------|-----------------|--------------|
| Podłączenie 0,00 PLN<br>SGH<br>Ładowanie 1,10 PLN/kWh<br>SGH<br>Darmowy czas nieodłaczenia 10 h<br>SGH<br>Nieodłączenie 0,00 PLN/h<br>SGH      | Podłączenie 0,00 PLN   SGH 1,10 PLN/kWh   SGH 3GH   Darmowy czas nieodłaczenia 10 h   SGH 3GH   Nieodłączenie 0,00 PLN/h   SGH 3GH                      | Podłączenie 0,00 PLN   SGH 1,10 PLN/kWh   SGH SGH   Darmowy czas nieodłaczenia 10 h   SGH SGH                             | Podłączenie 0,00 PLN   SGH 1,10 PLN/kWh   SGH 10 h   SGH 10 h   SGH SGH                                    | Podłączenie 0,00 PLN   SGH 1,10 PLN/kWł   SGH 10 PLN/kWł   Darmowy czas nieodłaczenia 10 PLN/kWł   SGH 0,00 PLN/k   Nieodłączenie 0,00 PLN/k | Podłączenie<br>SGH<br>Ładowanie             |                 | 0,00 PLN     |
| SGH<br>Ladowanie 1,10 PLN/kWh<br>SGH<br>Darmowy czas nieodłaczenia 10 h<br>SGH<br>Nieodłączenie 0,00 PLN/h<br>SGH                              | Ladowanie 1,10 PLN/kWh<br>SGH<br>Darmowy czas nieodłaczenia 10 h<br>SGH<br>Nieodłączenie 0,00 PLN/h<br>SGH                                              | Eadowanie 1,10 PLN/kWh<br>SGH<br>Darmowy czas nieodłaczenia 10 h<br>SGH<br>Nieodłączenie 0,00 PLN/h<br>SGH                | Ladowanie 1,10 PLN/kWh<br>SGH<br>Darmowy czas nieodłaczenia 10 h<br>SGH<br>Nieodłączenie 0,00 PLN/h<br>SGH | SGH<br>Ladowanie 1,10 PLN/kWł<br>SGH<br>Darmowy czas nieodłaczenia 10 ł<br>SGH<br>Nieodłączenie 0,00 PLN/ł<br>SGH                            | Ladowanie                                   |                 |              |
| Darmowy czas nieodłaczenia 10 h<br>SGH<br>Nieodłączenie 0,00 PLN/h<br>SGH                                                                      | Darmowy czas nieodłaczenia 10 h<br>SGH<br>Nieodłączenie 0,00 PLN/h<br>SGH                                                                               | Darmowy czas nieodłaczenia 10 h<br>SGH<br>Nieodłączenie 0,00 PLN/h<br>SGH                                                 | Darmowy czas nieodłaczenia 10 h<br>SGH<br>Nieodłączenie 0,00 PLN/h<br>SGH                                  | Darmowy czas nieodłaczenia 10 ł<br>SGH<br>Nieodłączenie 0,00 PLN/ł<br>SGH                                                                    | SGH                                         |                 | 1,10 PLN/kWh |
| Nieodłączenie 0,00 PLN/h<br>SGH                                                                                                    | Nieodłączenie 0,00 PLN/h<br>SGH                                                                                                    | Nieodłączenie 0,00 PLN/h<br>SGH                                                                                           | Nieodłączenie 0,00 PLN/h<br>SGH                                                                            | Nieodłączenie 0,00 PLN/ł<br>SGH                                                                                                    | Darmowy czas<br>SGH                         | s nieodłaczenia | a 10 h       |
|                                                                                                    |                                                                                                    |                                                                                                    |                                                                                                    |                                                                                                    | Nieodłączenie<br>SGH                        |                 | 0,00 PLN/h   |
|                                                                                                    |                                                                                                    |                                                                                                    |                                                                                                    |                                                                                                    |                                             |                 |              |
|                                                                                                    |                                                                                                    |                                                                                                    |                                                                                                    |                                                                                                    |                                             |                 |              |
|                                                                                                    |                                                                                                    |                                                                                                    |                                                                                                    |                                                                                                    | Nieodłączenie<br>SGH                        |                 | 0,00 PLN/H   |